## eSIM開通(發行QR)說明書 1/2

#### ※開通後要在2天內安裝到手機裡開始使用。如不使用,將會自動於第3天開始計算有效日期

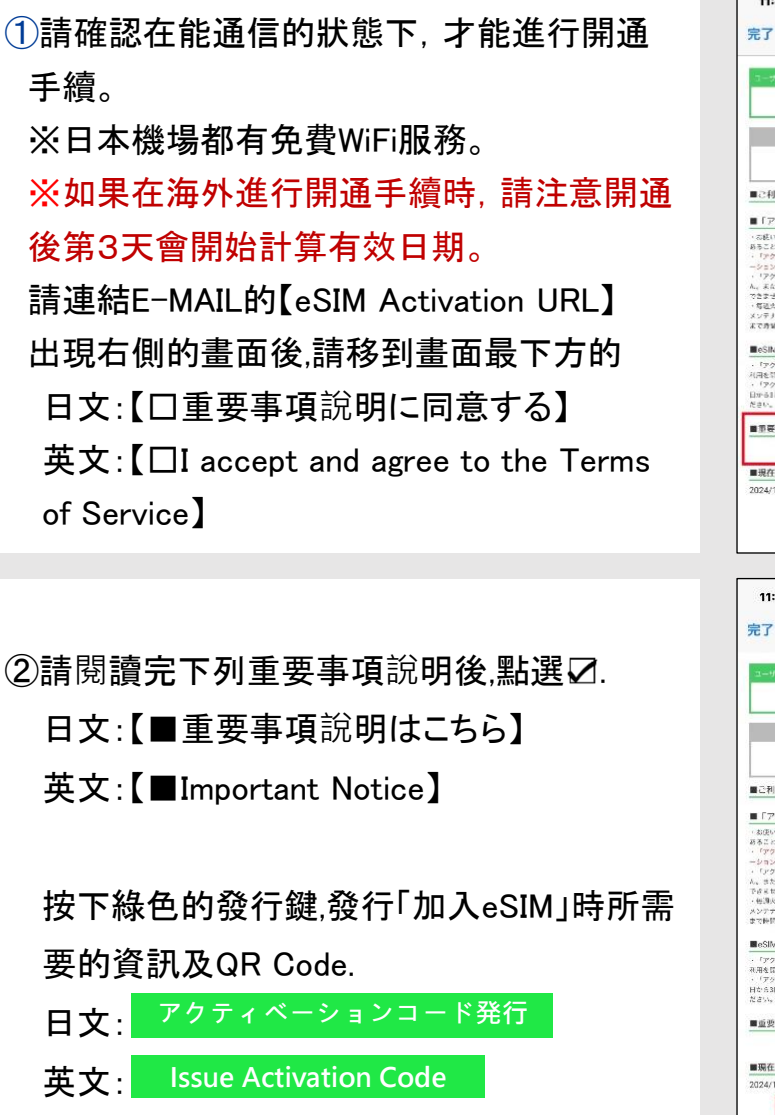

| ê e                                                                                                    | esim.sim4.n                                                                                                    | ne sō Ċ                                                                                                    | 完了                                                                                                    | 🔒 esim.sim4.me                                                                                                    | ぁあ                                                                                                    |
|----------------------------------------------------------------------------------------------------|----------------------------------------------------------------------------------------------------|----------------------------------------------------------------------------------------------------|----------------------------------------------------------------------------------------------------|----------------------------------------------------------------------------------------------------|----------------------------------------------------------------------------------------------------|
|                                                                                                    |                                                                                                    | E EN                                                                                                    | User O                                                                                                    |                                                                                                    | BE                                                                                                    |
| 0000-1000-0006-7072                                                                                                    |                                                                                                    | 0000-1000-0006-7072                                                                                                    |                                                                                                    |                                                                                                    |                                                                                                    |
| 31 <u>1</u>                                                                                                    | デージ設備                                                                                                    | 管制部制系                                                                                                    | Expration Dat                                                                                                    | e Data Cep                                                                                                    | Speed (ofter                                                                                                    |
| 311                                                                                                    | <b>20</b> <sub>GB</sub>                                                                                                    | 200 kbps                                                                                                    | 6 days                                                                                                    | <b>20</b> GB                                                                                                    | 200 kbps                                                                                                    |
| 台までの流れに                                                                                                    | t <u>555</u>                                                                                                    |                                                                                                    | See the quick s                                                                                                    | tart guide here                                                                                                    |                                                                                                    |
| 取用に アクティン<br>あことあります。<br>ーションコード」<br>ください。<br>ーションコード」<br>こもいこ利用開始<br>炊用はこちら                                                                                                    | ペーションコード時日、<br>「 なぶ会内されますのであ得<br>で 自発行動日を含んで245<br>を発行後、インストールし<br>となり、ブランと巻が入り<br>を<br>単要事項説明に同意す                                                                                                    | (なった場所、例わされる<br>(たください)<br>は大にインストールし、ご<br>ない場合でも、発行動画<br>ントとればすのでと目来く                                                                                                    | Please be patient as the Start using eSII                                                                                                    | hey will be issued in order.<br>M<br>Instruming the "activation code" within 2 day<br>on if you do not install after issuing the "acti<br>ingo this if or day from the date of issuence<br>plan will be issuenced.<br>CE ~                                                                                                    | is including the date of<br>Ination code", it will<br>be request, and the<br>Service                                                                                                    |
| \$#時間<br>★1 12:49<br>アクテ                                                                                                    |                                                                                                    | £0<br>€Ω⇔ In.                                                                                                    | Current Local 1<br>2024/1/25(Thu) ·                                                                                                    | accept and agree to the Terms of<br>Time in Japan<br>1248 :<br>Insue Activation Code                                                                                                    | ) \$ II.                                                                                                    |
| 本時間<br>木) 1249<br>アフラ・<br>・<br>・<br>・<br>・<br>・<br>・<br>・                                                                                                    |                                                                                                    | -215<br>                                                                                                    | U<br>Current Local 1<br>2024/1/25(Thu)<br>11:51<br>完了<br>したの 0<br>0000-<br>Contact and                                                                                                    | Acception agents the removed of<br>Time in Japan.<br>1248<br>Issue Activation Code<br><b>A esim.sim4.me</b><br>1000-0006-7072                                                                                                    | uni ≎ (<br>355 u<br>93 ⊟<br>81 ⊡                                                                                                    |
| 本時間<br>木) 1249<br>アクテ・<br>〇<br>100-1000-0<br>13回                                                                                                    | ۲۰۰۰ میں اور اور اور اور اور اور اور اور اور اور                                                                                                    | el ≎ ©<br>ne a.55 °<br>E ©<br>200 kops                                                                                                    | □<br>■Current Local 1<br>2024/17/25(Thu)<br>11:51<br>売了<br>0000-<br>Core 0<br>0000-<br>Core 5<br>0000-<br>Core 5<br>0000-<br>Core 5<br>0000-                                                                                                    | ecception agene to be remine of a constant of the remine of the remine of the rem                                                                                                    | ani ຈີ (<br>555) الم<br>الع<br>Speed Jahr<br>Shearcel                                                                                                    |
| 本時間<br>木) 12.49<br>アフテ・<br>第 (<br>)00-1000-0<br>100-1000-0<br>100-0<br>100-0<br>10 |                                                                                                    | 421                                                                                                    |                                                                                                    | Time in Japan     Time in Japan     Time in                                                                                                    | - all 🗢 C<br>35 35 1                                                                                                    |
|                                                                                                    | ・パーションコード<br>esim.sim4.n<br>006-7072<br>2068<br>またびもいう<br>を<br>2068<br>またびもいう<br>を<br>した後年の<br>ないちょう<br>の<br>の<br>の<br>の<br>の<br>の<br>の<br>の<br>の<br>の<br>の<br>の<br>の<br>の<br>の<br>の<br>の<br>の<br>の                                                                                                    |                                                                                                    | Learner Local 1<br>2024/1/25(Thi):<br>1224/1/25(Thi):<br>1224/1/25(Thi) | The in Japan<br>The in Japan<br>Ext 8<br>Issue Activation Code<br><b>A estim.sim4.mee</b><br>1000-0006-7072<br><b>A at a state at a state at</b>                                                                                                    |                                                                                                    |
|                                                                                                    | ・パーションコート<br>psim.sim4.n<br>006-7072<br>アーン指し<br>200a<br>は立ちら<br>ロード発行して行うな<br>すったびかびり、なりつい<br>はないないでしまった。<br>はったびかしていたい<br>たいないでしまった。<br>はないないでしまった。<br>はないないでしまった。<br>はないないでしまった。<br>はないでしまった。<br>はないで、<br>はないでしまった。<br>はないでしまった。<br>はないでしまった。<br>はないでしまった。<br>はないでしまった。<br>はないでしまった。<br>はないでしまった。<br>はないで、<br>はないで、<br>はないで、<br>はないで、<br>はないで、<br>はないで、<br>はないで、<br>はないで、<br>はないで、<br>はないで、<br>はないで、<br>はないで、<br>はないで、<br>はないで、<br>はないで、<br>はないで、<br>はないで、<br>はないで、<br>はないで、<br>はないで、<br>はないで、<br>はないで、<br>はないで、<br>はないで、<br>はないで、<br>はないで、<br>はないで、<br>はないで、<br>はないで、<br>は、<br>はないで、<br>は、<br>は、<br>は、<br>は、<br>は、<br>は、<br>は、<br>は、<br>は、<br>は、<br>は、<br>は、<br>は、                                                                                                    | (2)     (2)     (2)     (2)     (2)     (2)     (2)     (2)     (2)     (2)     (2)     (2)     (2)     (2)     (2)     (2)     (2)     (2)     (2)     (2)     (2)     (2)     (2)     (2)     (2)     (2)     (2)     (2)     (2)     (2)     (2)     (2)     (2)     (2)     (2)     (2)     (2)     (2)     (2)     (2)     (2)     (2)     (2)     (2)     (2)     (2)     (2)     (2)     (2)     (2)     (2)     (2)     (2)     (2)     (2)     (2)     (2)     (2)     (2)     (2)     (2)     (2)     (2)     (2)     (2)     (2)     (2)     (2)     (2)     (2)     (2)     (2)     (2)     (2)     (2)     (2)     (2)     (2)     (2)     (2)     (2)     (2)     (2)     (2)     (2)     (2)     (2)     (2)     (2)     (2)     (2)     (2)     (2)     (2)     (2)     (2)     (2)     (2)     (2)     (2)     (2)     (2)     (2)     (2)     (2)     (2)     (2)     (2)     (2)     (2)     (2)     (2)     (2)     (2)     (2)     (2)     (2)     (2)     (2)     (2)     (2)     (2)     (2)     (2)     (2)     (2)     (2)     (2)     (2)     (2)     (2)     (2)     (2)     (2)     (2)     (2)     (2)     (2)     (2)     (2)     (2)     (2)     (2)     (2)     (2)     (2)     (2)     (2)     (2)     (2)     (2)     (2)     (2)     (2)     (2)     (2)     (2)     (2)     (2)     (2)     (2)     (2)     (2)     (2)     (2)     (2)     (2)     (2)     (2)     (2)     (2)     (2)     (2)     (2)     (2)     (2)     (2)     (2)     (2)     (2)     (2)     (2)     (2)     (2)     (2)     (2)     (2)     (2)     (2)     (2)     (2)     (2)     (2)     (2)     (2)     (2)     (2)     (2)     (2)     (2)     (2)     (2)     (2)     (2)     (2)     (2)     (2)     (2)     (2)     (2)     (2)     (2)     (2)     (2)     (2)     (2)     (2)     (2)     (2)     (2)     (2)     (2)     (2)     (2)     (2)     (2)     (2)     (2)     (2)     (2)     (2)     (2)     (2)     (2)     (2)     (2)     (2)     (2)     (2)     (2)     (2)     (2)     (2)     (2)     (2)     (2)     (2)     (2)     (2)     (2)     (2)     (2)     (2)     (2)     (2) | Letteret Local 1<br>2024/1/25(Thi):                                                                                                    | Accept and agene to the Learner of<br>Fine in Japan<br>Ex48<br>Issue Activation Code<br><b>a</b> esim.sim4.mee<br>1000-0006-7072<br><b>a</b> <u>a</u> <u>a</u> <u>a</u> <u>a</u> <u>a</u> <u>a</u> <u>a</u> <u>a</u> <u>a</u> <u>a</u>                                                                                                    | In the second second se |
|                                                                                                    | ・ペーションコート<br>ssim.sim4.n<br>006-7072<br>アーン指し<br>200cb<br>1255<br>11555<br>115555<br>115555<br>115555<br>11555<br>115 |                                                                                                    | Letterent Local 1<br>2024/1/25(Triv):                                                                                                    | The in Japan<br>The in Japan<br>Ext 45<br>Issue Activation Code<br>Code<br>C | And Control of the second second seco |

#### Powered by J. Bridge Co., Ltd.

【中文】

## eSIM開通(發行QR)說明書 2/2

- ③等待發行的過程中畫面中間會出現下列 訊息
  - 日文:【發行中】 英文:【Pending】
  - ※大約需要15分鐘左右.
- ※每星期二22:00~星期三9:00是系統維護 時間,可能會需要較多的時間.

※如果擔心花費太久的時間,可在海外先發行。 但要注意發行後第3天會開始計算有効日期。

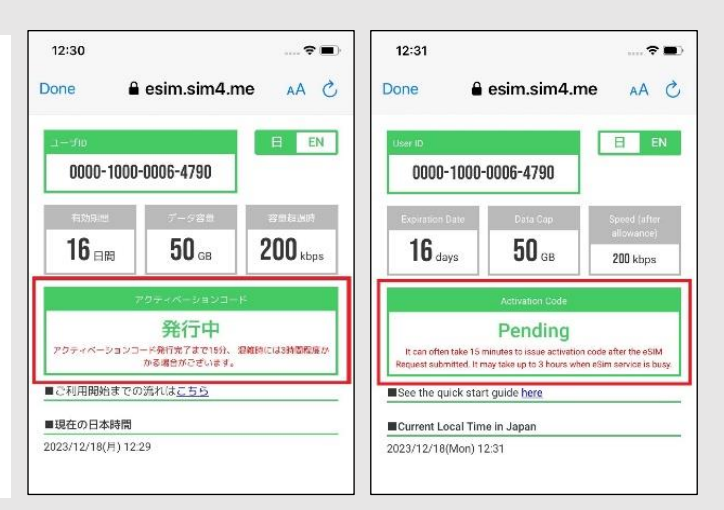

- ④開通完成後,畫面上會出現如右圖紅色框 起來的部份.
  - 上半段是手動輸入的資訊
  - 最下面有顯示QR的藍色鍵.
  - 日文: QRコードで表示 英文: QR Code

請按下藍色鍵,將顯示在畫面的QR截圖存 到手機的照片夾裡,可以列印出來,或是 傳送到別台手機或電腦等裝置中,以便 在執行加入eSIM時可以掃描到此QR.

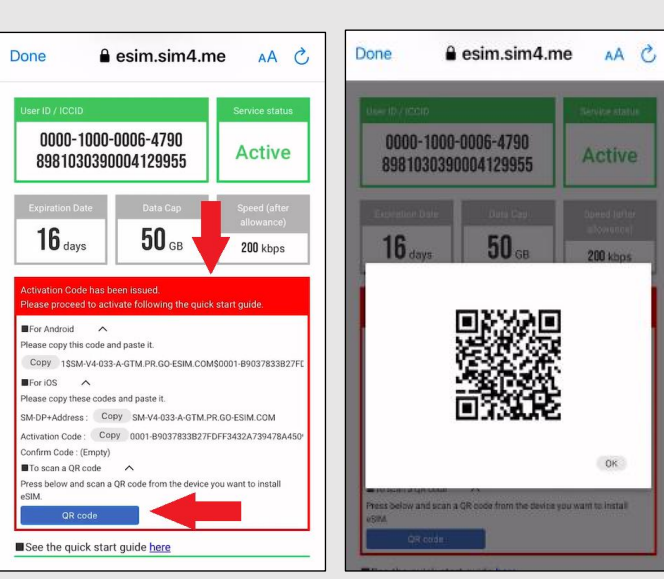

發行完啟用碼及QR以後,可以用同樣的【eSIM Activation URL】來查詢 已經使用的數據量和有效日期等資訊。可加入到主畫面中以方便查詢

## eSIM啟用説明書 ■ For iOS 掃描QR啟用 1/4

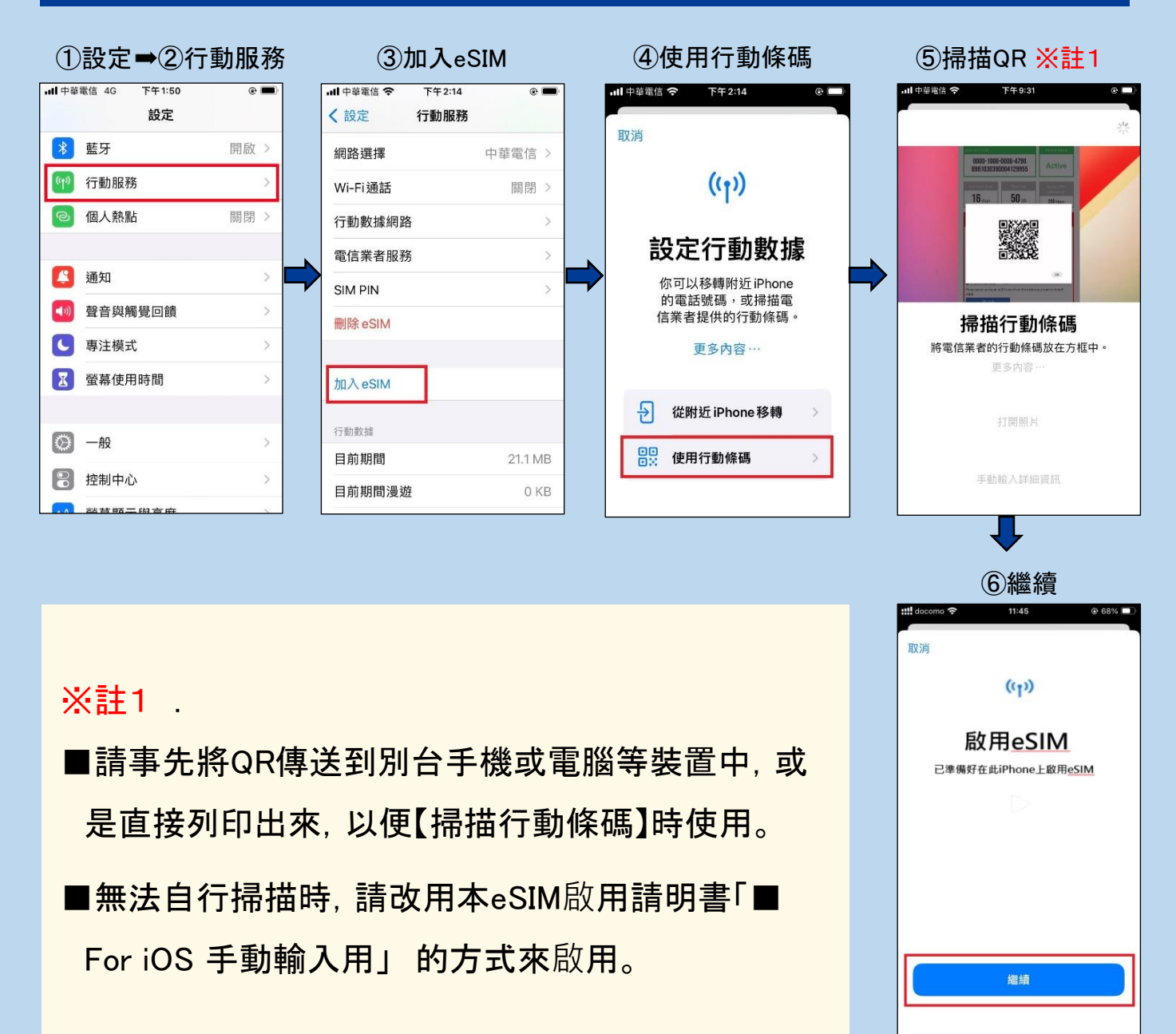

## eSIM啟用説明書 ■ For iOS 掃描QR啟用 2/4

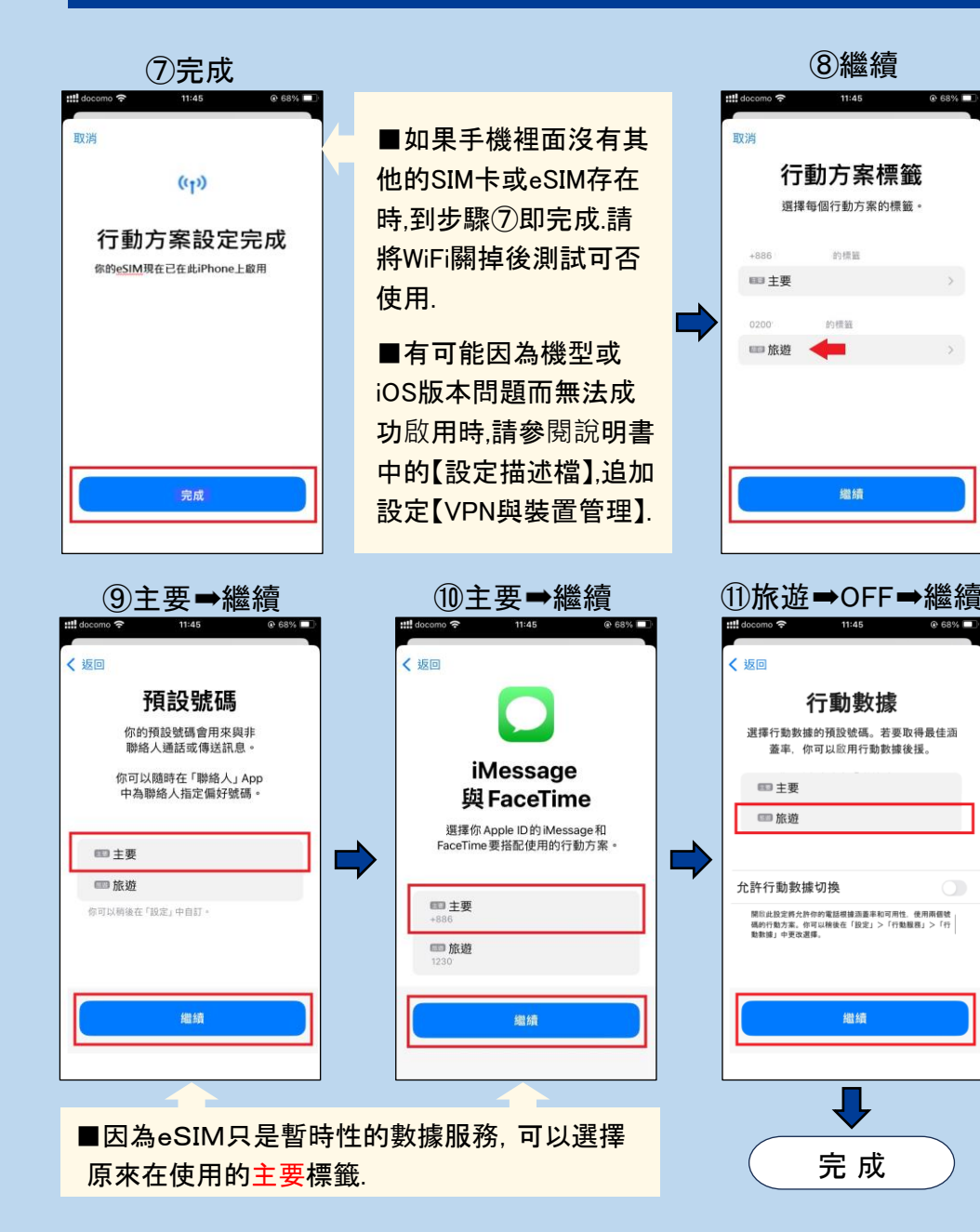

■如果有複數的SIM存 在時,請繼續⑧~⑪的設 定.

■點選行動方案標籤的 名稱後可以更改或重新 設定.

■本說明書中【主要】是 指原來在使用的回線, 【旅遊】是指剛才加入的 eSIM回線.

■行動數據要選擇購買 的eSIM【旅遊】標籤.

■不想使用到【主要回 線】的國際漫遊時,請關 閉【允許行動數據切換】.

➡不想使用【主要】回線 接收電話或簡訊時,請關 閉【主要】SIM,避免產生 高額漫遊電話費.

【設定】→【行動服務】→ 選擇SIM中的【主要】→ 將【開啟此號碼】關閉

### eSIM啟用説明書 ■ For iOS 手動輸入用 3/4

①設定 → ②行動服務 → ③加入eSIM → ④使用行動條碼 →

(①~④請參閱上頁的圖片說明)

⑤手動輸入詳細資訊➡

⑥輸入【SM-DP+位址】及【啟用碼】後,按右上角的【下一步】→

※請利用 сору 功能,以免輸入錯誤.

※【SM-DP+位址】→日文:SM-DB+アドレス·英文:SM-DB+Address

※【啟用碼】 → 日文: アクティベーションコード・英文: Activation Code

⑦~⑫請參閱上頁圖片說明。

| ·III中登蜀信 ◆ 下午6-31 ● ◎ ■ <sup>●</sup>       | ##中華歌店  下午4-24 ② □ 《 返回 下一歩        | Activation Code has been issued.<br>Please proceed to activate following the quick start guide.                  |  |  |
|--------------------------------------------|------------------------------------|----------------------------------------------------------------------------------------------------|--|--|
|                                            | 輸入啟用碼<br><sup>輸入電信業者提供的歐用資訊。</sup> | For Android A<br>Please copy this code and paste it.                                                             |  |  |
|                                            | SM-DP+位址<br>啟用碼                    | For iOS Please copy these codes and paste it.                                                                    |  |  |
| <b>掃描行動條碼</b><br>將電信業者的行動條碼放在方框中。<br>更多內容… | 確認碼 可留空                            | SM-DP+Address Copy SM-V4-033-A-GTM.PR.GO-ESIM.COM<br>Activation Code : Copy 0001-B9037833B27FDFF3432A739478A450' |  |  |
|                                            | q w e r t y u i o p                | Confirm Code : (Empty)                                                                                           |  |  |
| 打開照片                                       | asdfghjkl                          |                                                                                                    |  |  |
| 手動輸入詳細資訊                                   |                                    |                                                                                                    |  |  |
| 丁町時の八時千加見記                                 | 123 🌐 🖞 space next                 |                                                                                                    |  |  |

## eSIM啟用説明書 ■ For iOS 設定個人熱點 4/4

#### ■單一SIM

①「設定」➡ ②「行動服務」➡ ③「行動數據網路」➡ ④輸入「行動數據」和「個人熱點」中的【APN】・【使用者名稱】・【密碼】

#### ■雙SIM

①「設定」➡ ②「行動服務」➡ ③在「SIM」中選擇要做為行動數據的標籤➡ ④「行動數據網路」➡ ⑤輸入「行動數據」和「個人熱點」中的【APN】・【使用者名稱】・【密碼】

| •Ⅲ中華電信 <> 上午12:09 <>> ■>      |                          | ・・・・・・・・・・・・・・・・・・・・・・・・・・・・・・・・・・・・ |
|-------------------------------|--------------------------|--------------------------------------|
| 行動數錄<br>APN<br>使用者名稱          |                          | APN<br>使用者名稱<br>密碼                   |
| 密碼<br>MMS<br>APN              | 【APN】 <b>ppsim.jp</b>    | MMSC<br>MMS代理伺服器<br>MMS最大訊息大小        |
| 使用者名稱<br>密碼                   | 【使用省石碑】pp@sim<br>【密碼】jpn | MMS UA Prof URL<br>個人熱點<br>APN       |
| MMSC<br>MMS代理伺服器<br>MMS最大訊息大小 |                          | 使用者名稱密碼                              |
| MMS UA Prof URL<br>個人熟點       |                          | 重置設定                                 |

# 在去日本前可以先加入eSIM

## 在日本境外會出現如圖1的「啟用中」 抵日後收到NTTdocomo電波即可啟用成功※圖2

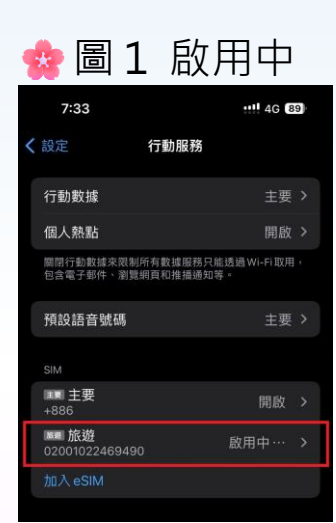

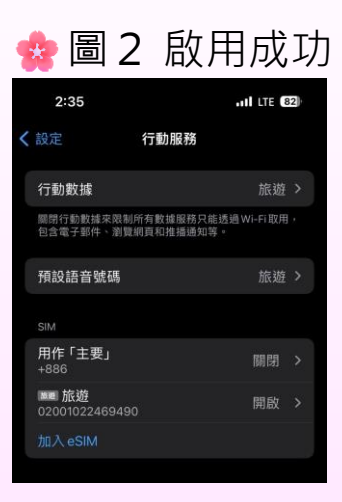

## 【Q1】為何不能在海外啟用成功?

因為本公司是使用日本當地的NTTdocomo行動網路,所以必須抵達日本後才能啟用成功.

【注意】目前在台灣販賣的大多是中、韓、美等各國通信公司的國際漫遊型eSIM,所以才可以在日本境外先設定完成。漫遊型eSIM在日本境外需要先將漫遊關閉,抵達日本後再開啟漫遊,每次重新搜尋電波會比日本在地eSIM慢。

### 【Q2】加入後就開始計算使用期限嗎?

抵達日本啟用成功後才開始計算使用期限。

【注意】發行QR後即使不啟用,也會自動在第3天開始計算有効期限。

## eSIM啟用説明書 ■For Android

## Android的手機因廠牌不同操作方法會稍有不同 ■SAMSUNG

【掃描QR啟用】

設定>連接>SIM卡管理工具>新增eSIM>選掃描二維碼 掃描QR後,eSIM將會自動下載啟用

【手動輸入啟用碼】

設定>連接>SIM卡管理工具>新增 eSIM>選掃描二維碼

> 輸入啟用碼

手動輸入完啟用碼後,eSIM將會自動下載啟用